### PCLinuxOS Magazine - 2015. szeptember

#### Írta: Paul Arnote (parnote)

Ahogy korábban említettem a Kodi egy teljes körű multimédia megoldás. Használható videók, képek – és a zenegyűjteményed rendezésére.

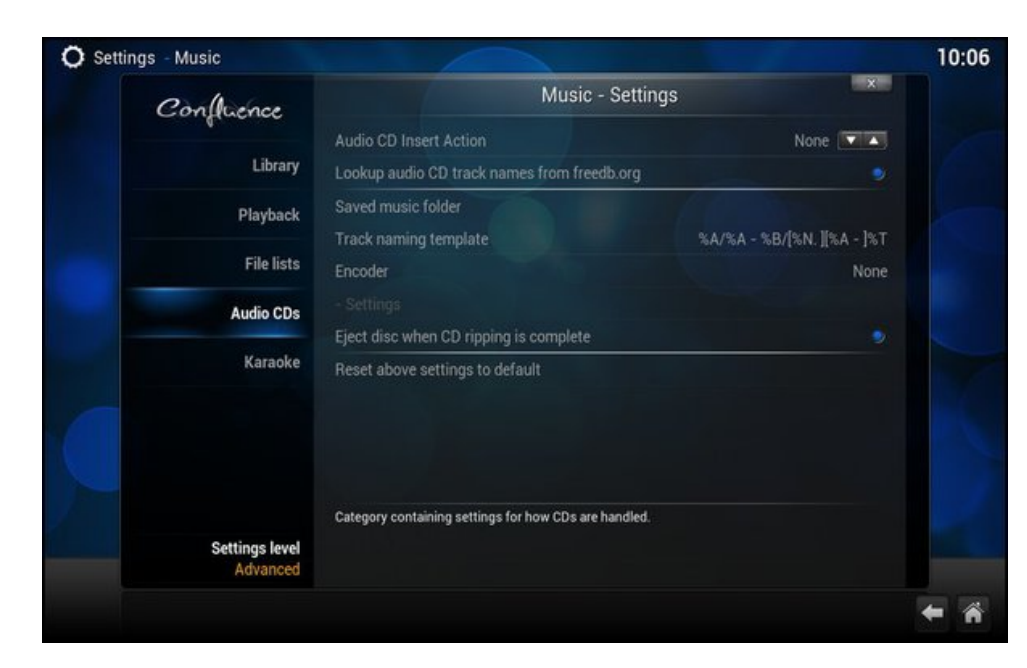

Mielőtt nekifognánk, visszalapozhatsz és átnézheted a "Music" szekció beállításának mikéntjét a HTPC: Getting Started cikkben (PCLinuxOS Magazine – 2015 júniusi száma). Például a fenti képernyőképen megadhatod a Kodi-nak, mit csináljon, amikor hang CD-t teszel be. Nálam a Kodi úgy van beállítva, hogy automatikusan "rip"-peli a hang CD-t a gépen tárolt MP3-ba. Így nem kell hang CD tucatjait magammal cipelnem (ami, hogy ne mondjam fárasztó), amikor utazom. Helyette, az összes kedvenc zenémet a számítógépem merevlemezén tárolom.

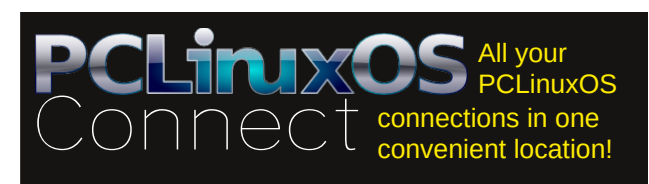

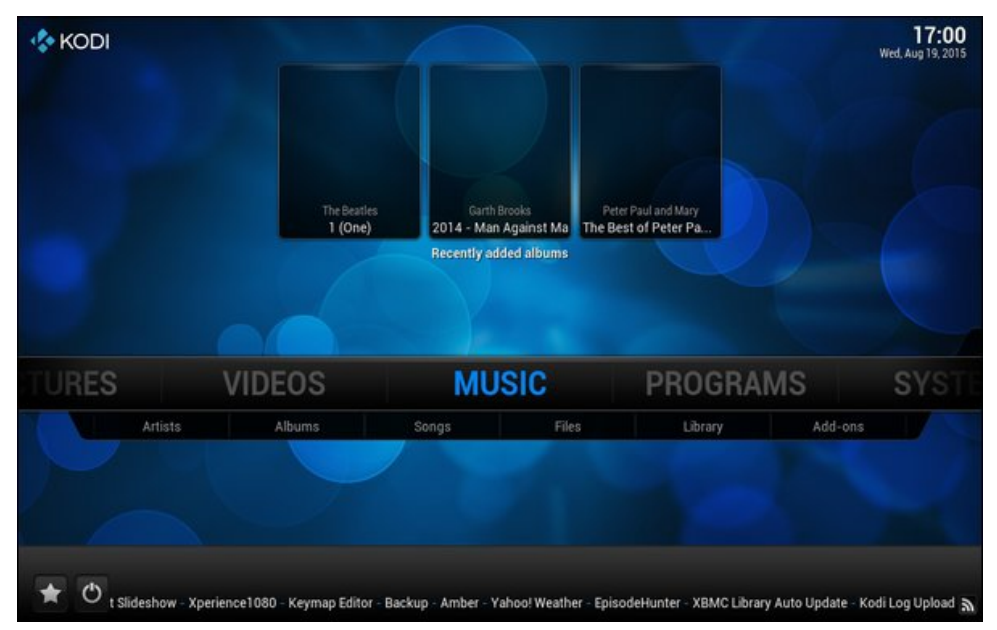

Amikor a kedvenc CD-id egy része már a komputereden van, az albumok a Music" képernyő tetején jelennek meg.

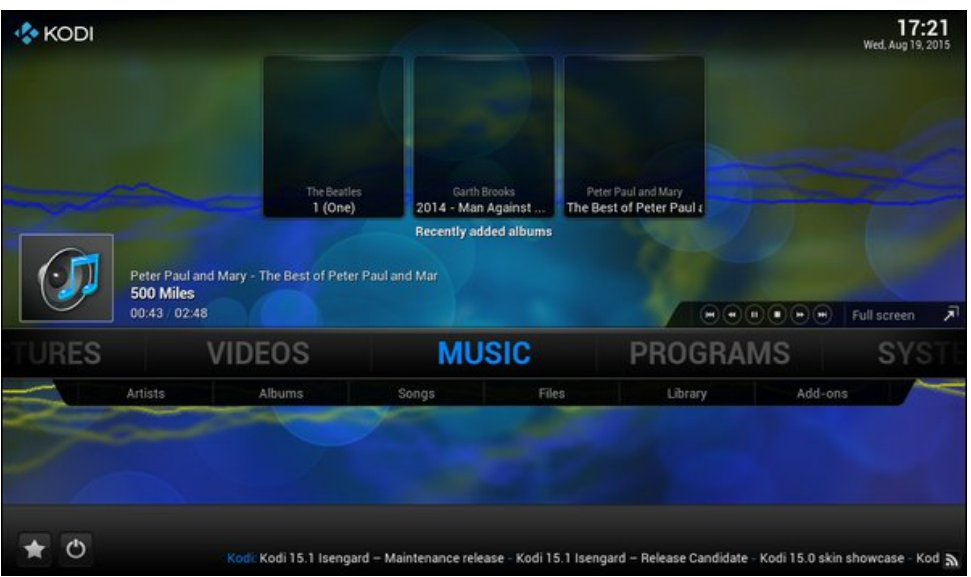

A fenti képernyőképen a "Peter Paul and Mary - The Best of Peter Paul and Mary" albumra kattintva (jobbra fent) az album lejátszása elindul. Ezt a lejátszás ikon (bal szélen a hangszóról és hangjegy mellett), az album címe és mellette a szám címe, valamint a lejátszás vezérlő szervei a jobb szélen jelzik.

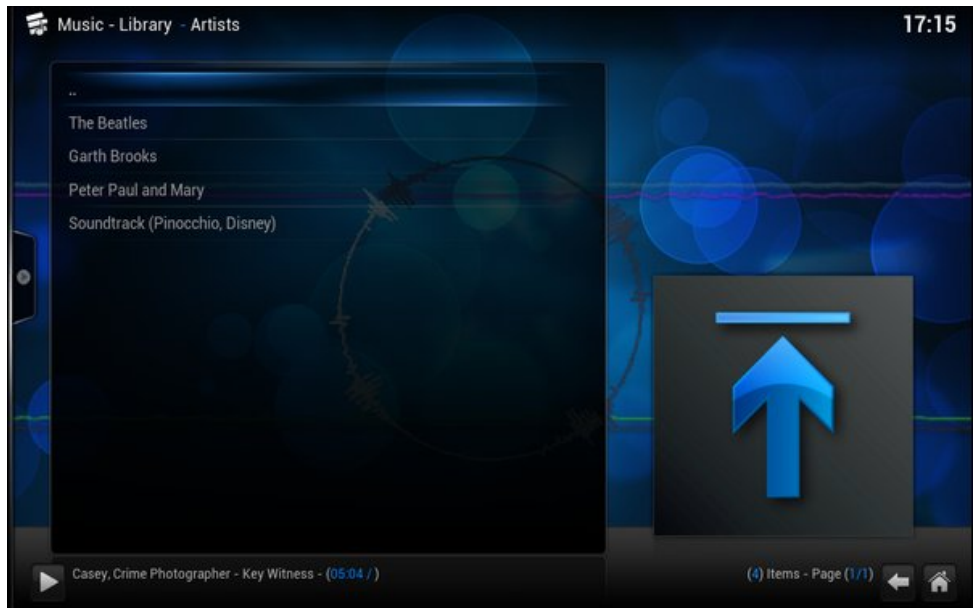

Az "Artist" (előadó) alkategóriára kattintva válogathatsz az adott előadó, merevlemezen tárolt számai közül.

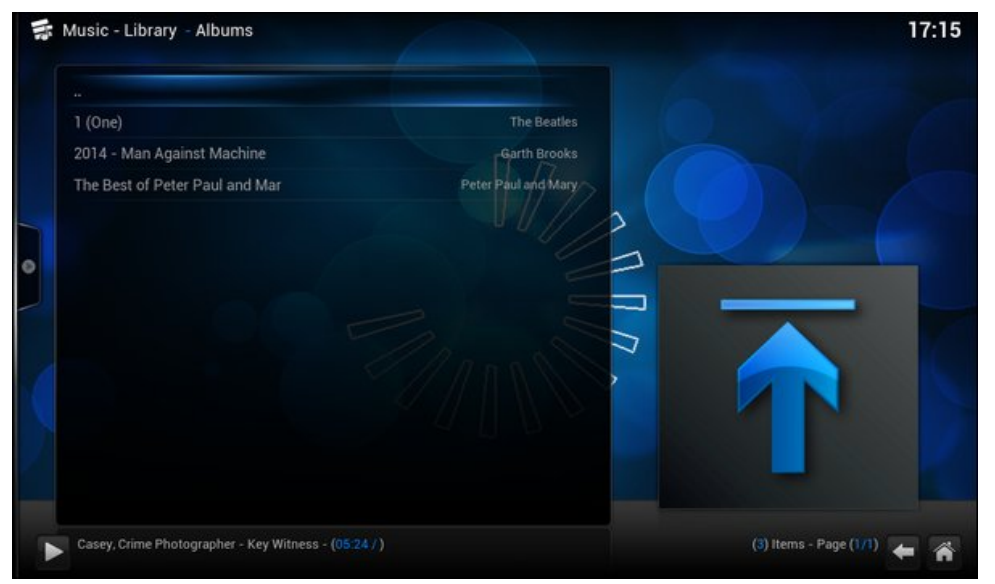

Az "Album" alkategóriát választva kiválaszthatsz önálló lemezt lejátszásra a számító géped merevlemezén tároltak közül.

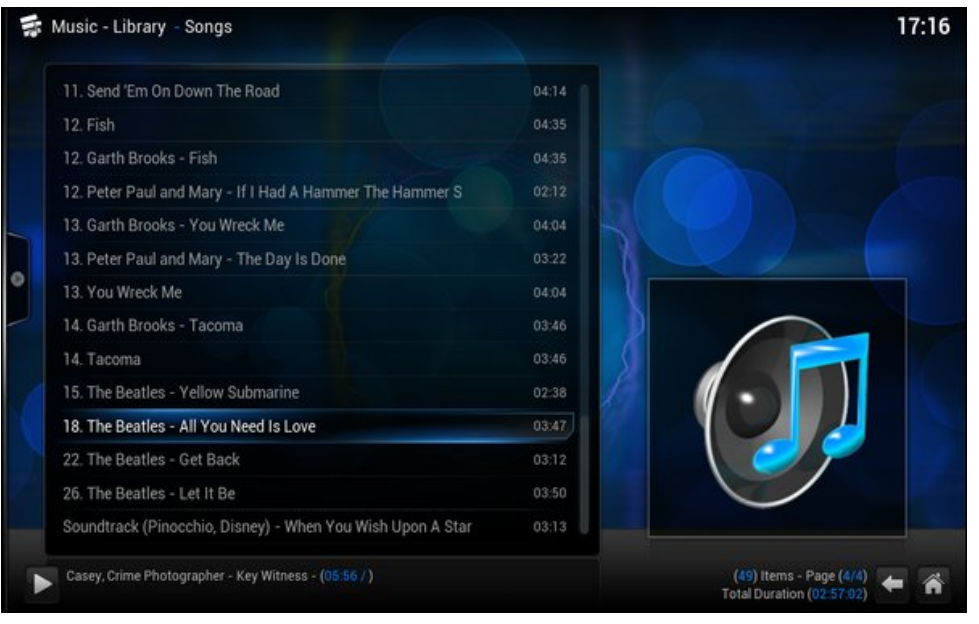

"Song" (zeneszám) alkategóriát választva megjelenik az összes, a számítógépeden a zenék keresésére a Kodi-nak meghatározott könyvtárban tárolt dal listája.

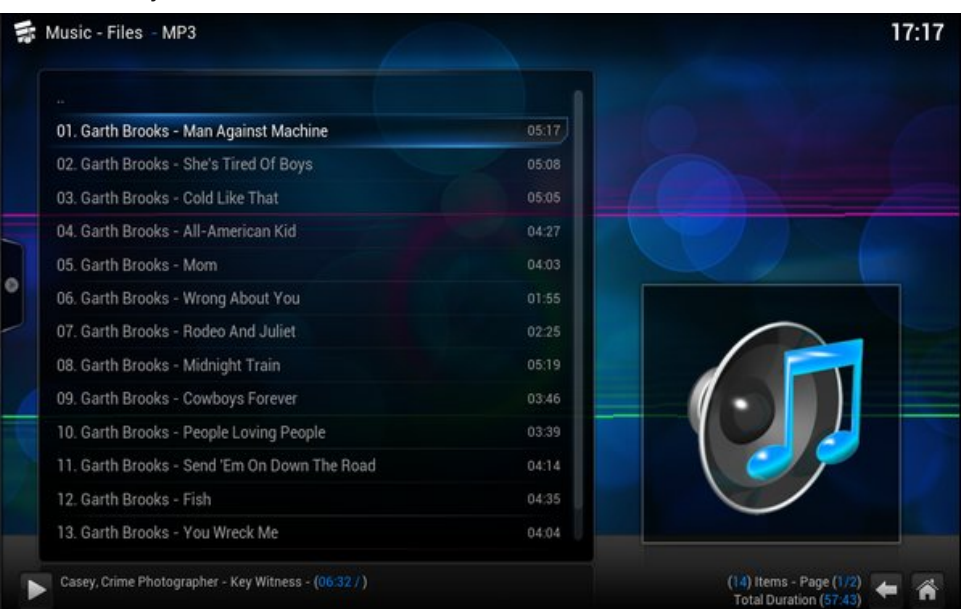

A "File" alkategóriára kattints és az a számítógépeden tárolt összes MP3 fájlt kilistázza, ábécé- és növekvő számsorrendben. Egy fájl nevére kattintva az adott fájl lejátszása elindul.

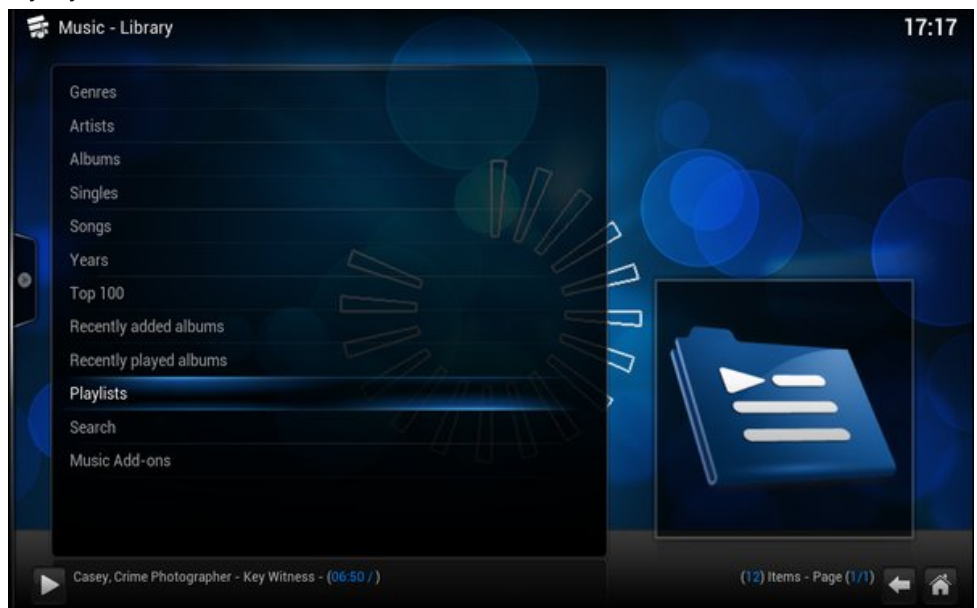

A "Library" (könyvtár) alkategória egy, a fenti képernyőképhez hasonló képernyőt ad. Válaszd ki a listából azt a kategóriát, ami leginkább hallgatni kívántat jelöli, majd a következő képernyőkön tovább szűkítsd a kiválasztást.

Ám a "Music" szekció sokkal többre képes, mint egyszerűen a számítógéped merevlemezén tárolt zenék lejátszása. Online rádió stream-ek ezreit – igen, mondom, ezreit – hallgathatod a világ összes tájáról, közvetlenül az Interneten keresztül.

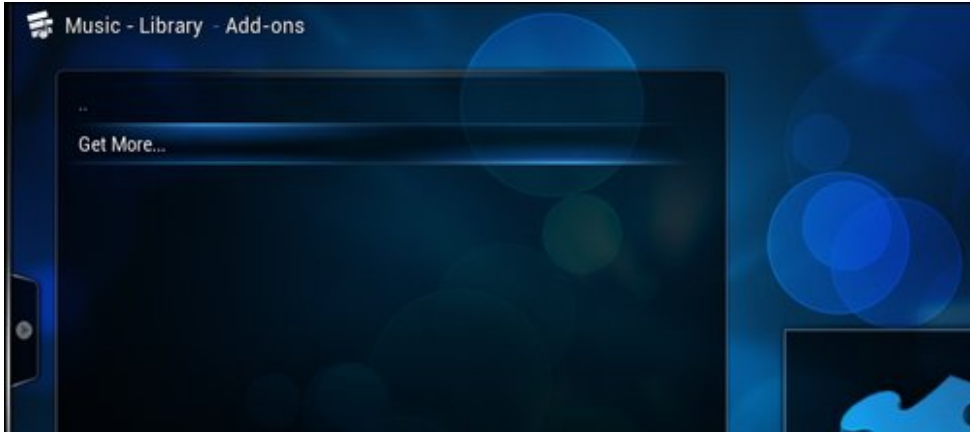

Indulásképpen válaszd az "Add-ons" (kiegészítők) alkategóriát. A fent bemutatotthoz képernyőt kell látnod. Kattints a "Get more…" választásra.

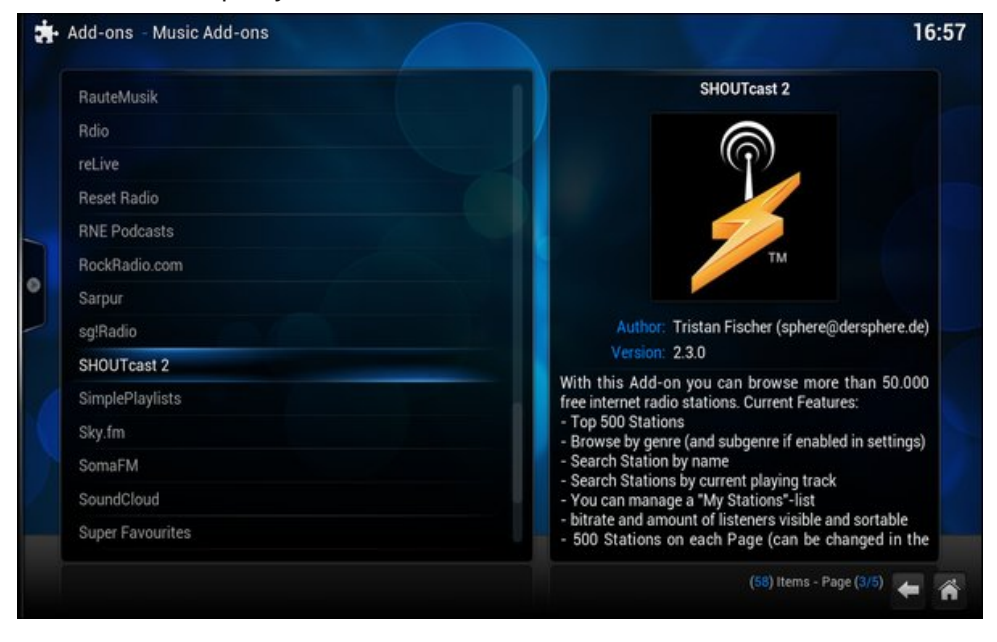

Görgess le a listán, hogy megtaláld a kívánt Kodi kiegészítőt.

|         |         | Add-on Information                                                                                                    |  |
|---------|---------|----------------------------------------------------------------------------------------------------|--|
|         |         |                                                                                                    |  |
|         | 6       | SHOUTcast 2                                                                                                    |  |
|         | 10.99   | Type: Media sources                                                                                                    |  |
|         |         | Author: Tristan Fischer (sphere@dersphere.de)                                                                                      |  |
|         | TM      | Version: 2.3.0<br>Suppose more than 50,000 free internet radio stations                                                            |  |
|         |         | summary, more man 50,000 free internet radio stations                                                                              |  |
|         |         |                                                                                                    |  |
|         |         | Description Page (1/1)                                                                                                    |  |
|         |         | radio stations. Current Features:                                                                                                  |  |
|         |         | - Top 500 Stations                                                                                                    |  |
| No. fox | Install | - Search Station by name                                                                                                    |  |
|         | matum   | <ul> <li>Search Stations by current playing track</li> <li>You can manage a "My Stations"-list</li> </ul>                          |  |
|         |         | - bitrate and amount of listeners visible and sortable                                                                             |  |
|         |         | <ul> <li>500 Stations on each Page (can be changed in the settings)</li> <li>uses cache (24h genre 1h station listings)</li> </ul> |  |
|         |         | abeo obolie (e in geinet in oralion nomigo)                                                                                        |  |

PCLinuxOS Magazine

Kattints rá minden, használni kívánt kiegészítőre. Az "Add-on Information" ablak jelenik meg (mint fent). Innen telepítheted, beállíthatod, frissítheted, indíthatod, engedélyezheted, vagy kikapcsolhatod a kiválasztott kiegészítőt. Megnézheted még a kiválasztott kiegészítő változás-jelentését. Ha meggondolod magad az adott kiegészítő telepítését illetően, kattints az "Add-on Information" ablak jobb felső sarokában lévő "X"-re.

Én a SHOUTcast2, IceCast, Sky.fm, Pandora és NPR kiegészítőket választottam. Te valószínűleg másokat választasz, ízlésed szerint.

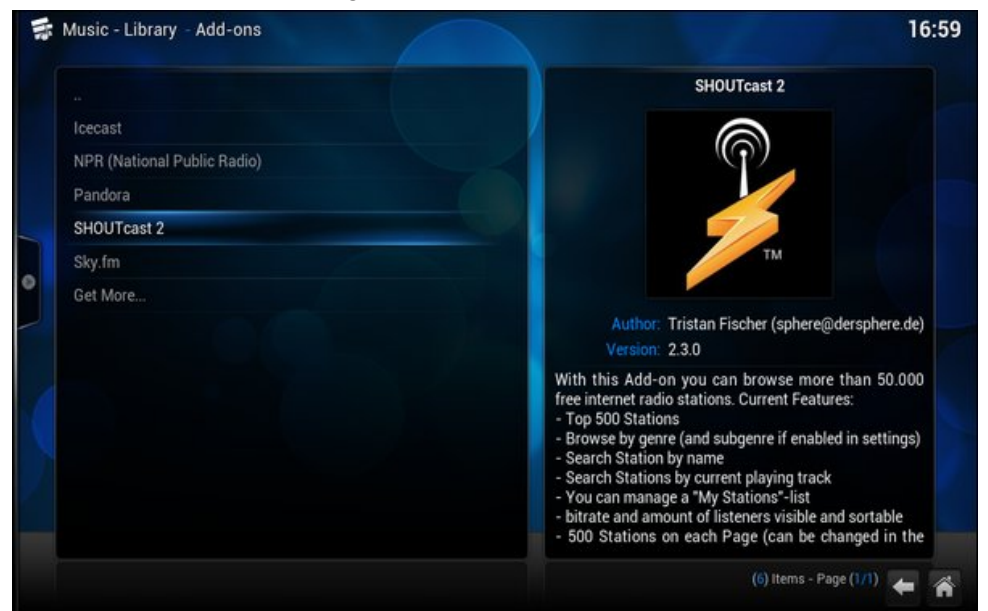

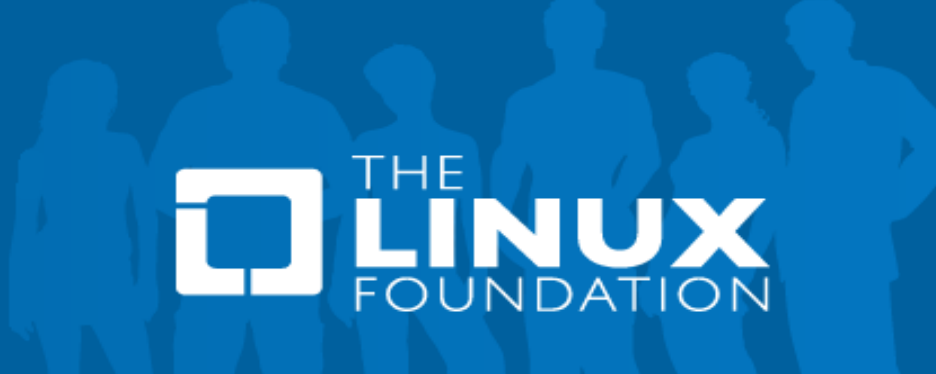

A telepített kiegészítők közül válaszd ki azt, amit használni akarsz. Sokuknál további választásokra is van mód.

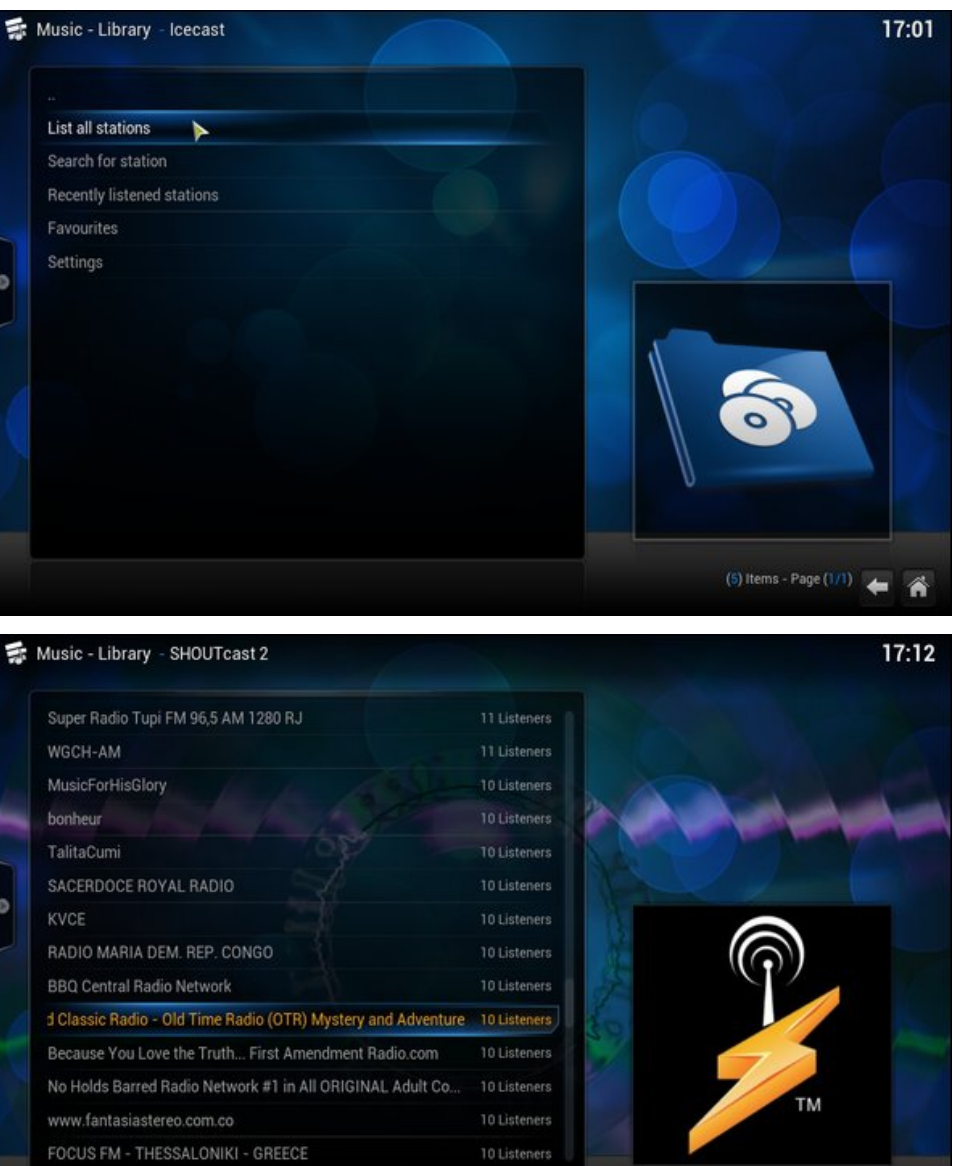

#### Casey, Crime Photographer - Key Witness - (01:53/)

Szó szerint választások ezreit lehet tenni, mindenki ízlésének van megfelelő. Például az IceCast kiegészítő szó szerint csak egy hosszú listát ad fel, ami

PCLinuxOS Magazine

4

(500) Items - Page (24/36)

leginkább egy rendezetlen állomáslistának tűnik (megnehezítve olyasmik megtalálását, amiket esetleg szívesen hallgatnál). A SHOUTcast2 kiegészítő esetén további lépéssel szűkítheted a kategóriaválasztásodat. Válaszd a hallgatni kívánt kategóriát, majd az elérhető állomások szűkített listájában tedd meg a választásodat.

A fenti képernyőképen, a SHOUTcast2 "Talk" kategóriáját választottam, majd onnan egy régimódi misztériumos, kalandos stream rádiót. A "Casey, Crime Photographer – Key Witness" régi rádiójáték jött elő.

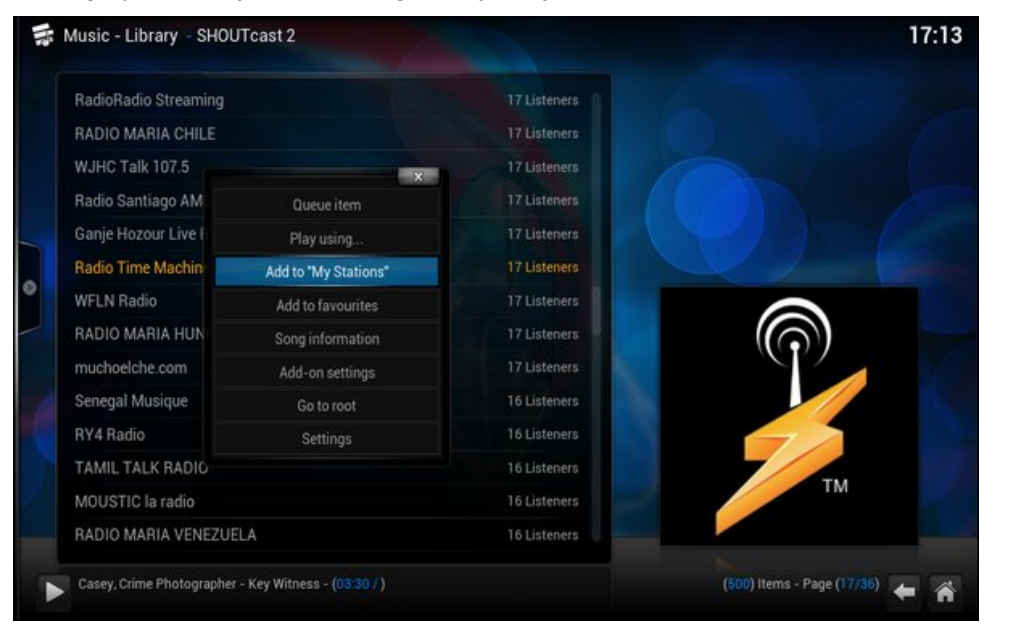

Ha megtaláltad a kedvenc állomást (vagy állomásokat), beillesztheted a "Favorites" (kedvencek) listába, hogy könnyebben ráállhass legközelebb. Csak jobb kattintás a listában az állomásra és válaszd az "Add to My Stations" a megnyíló párbeszédben és a kedvenced megjelenik abban a listában.

#### Összegzés:

Ahogy láthatod, a Kodi sokkal MESSZEBB megy a kedvenc zenéid rendezésében úgy, hogy kiszolgálja mindenféle hallgatói szeszélyedet és kedvedet (stream tartalmak segítségével). Noha a cikk nem takarja le teljes egészében a Kodi zenei igényeid kielégítésére szolgáló képességeit, elég részletes, hogy segítsen az elindulásban.

## The PCLinuxOS Magazine Special Editions!

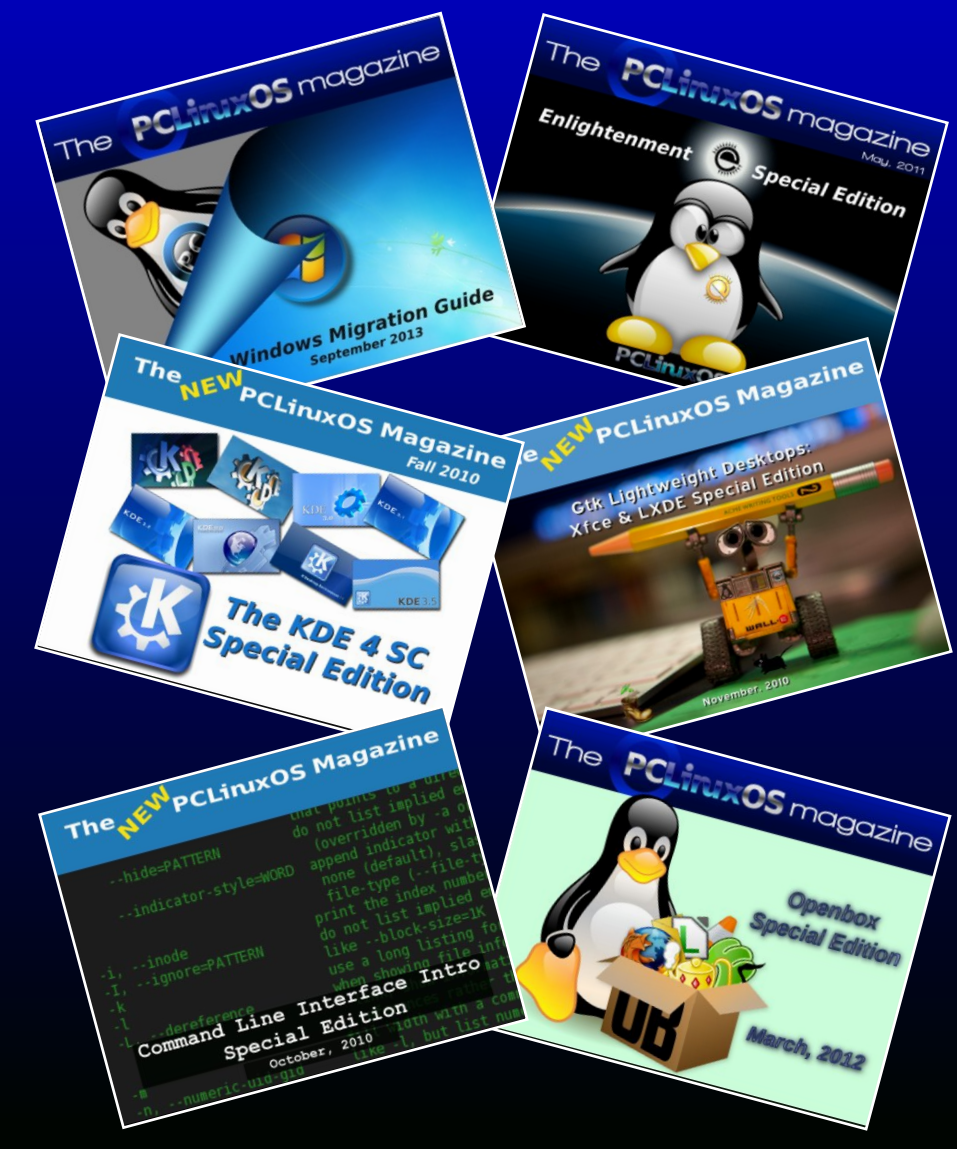

#### **Get Your Free Copies Today!**